## https://rebates.abcwua.org/

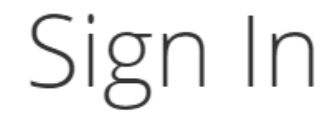

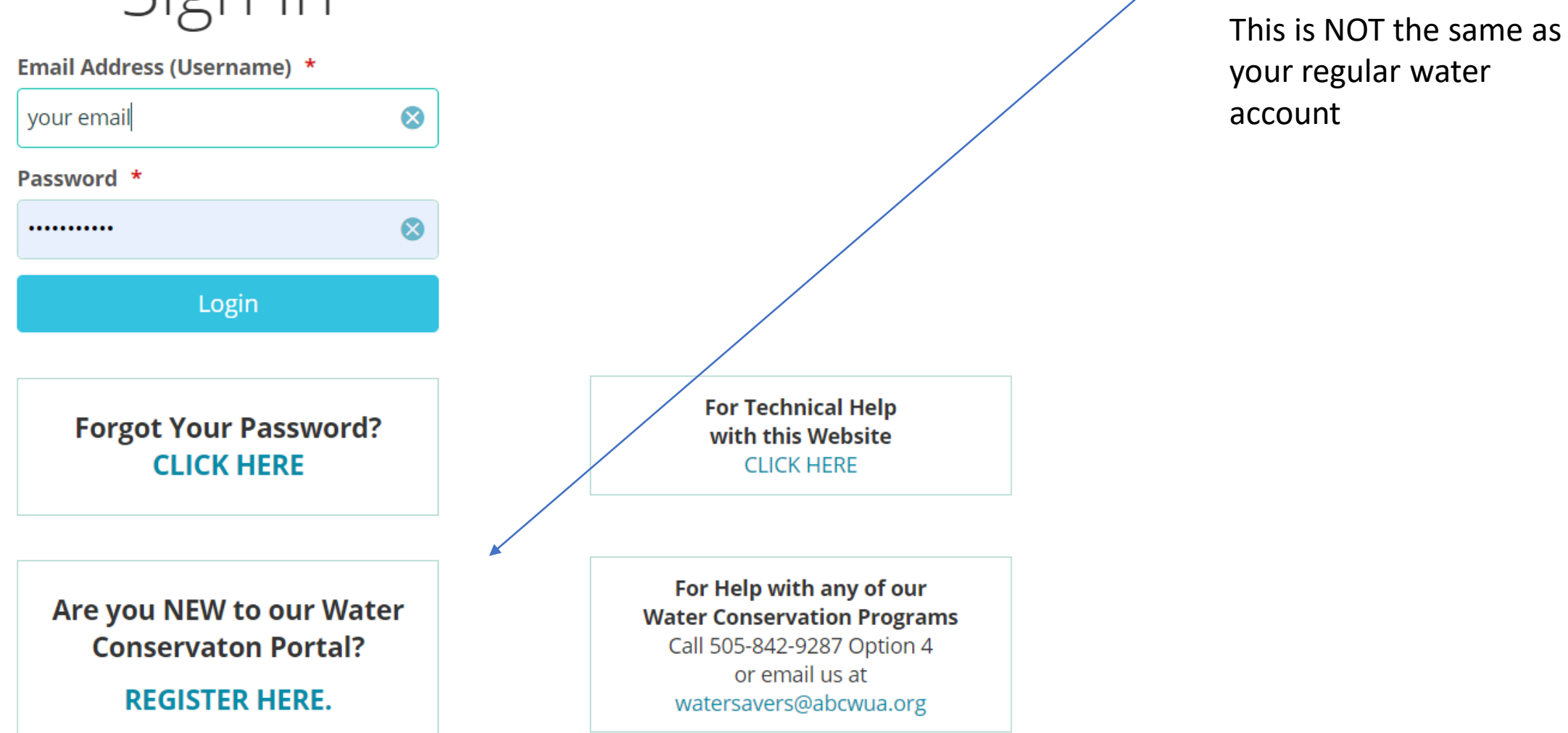

Set up your account

here –

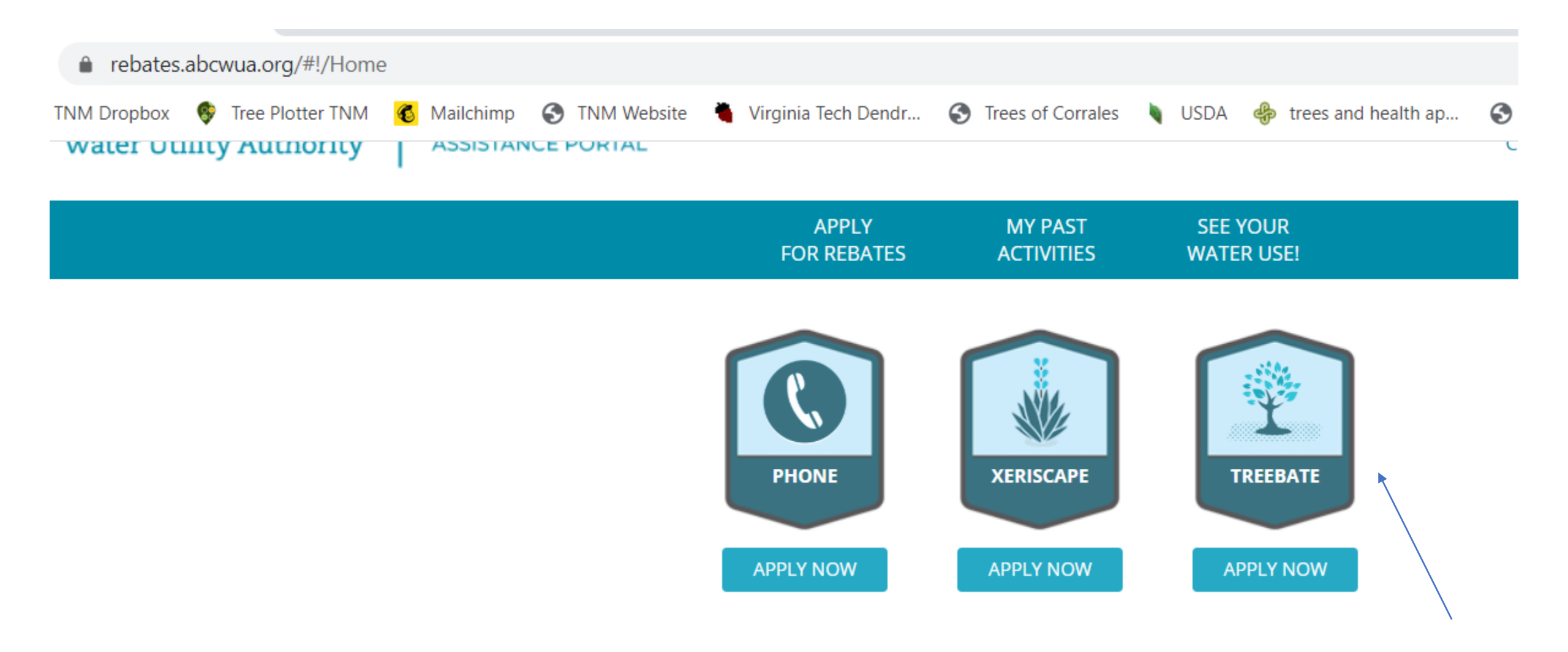

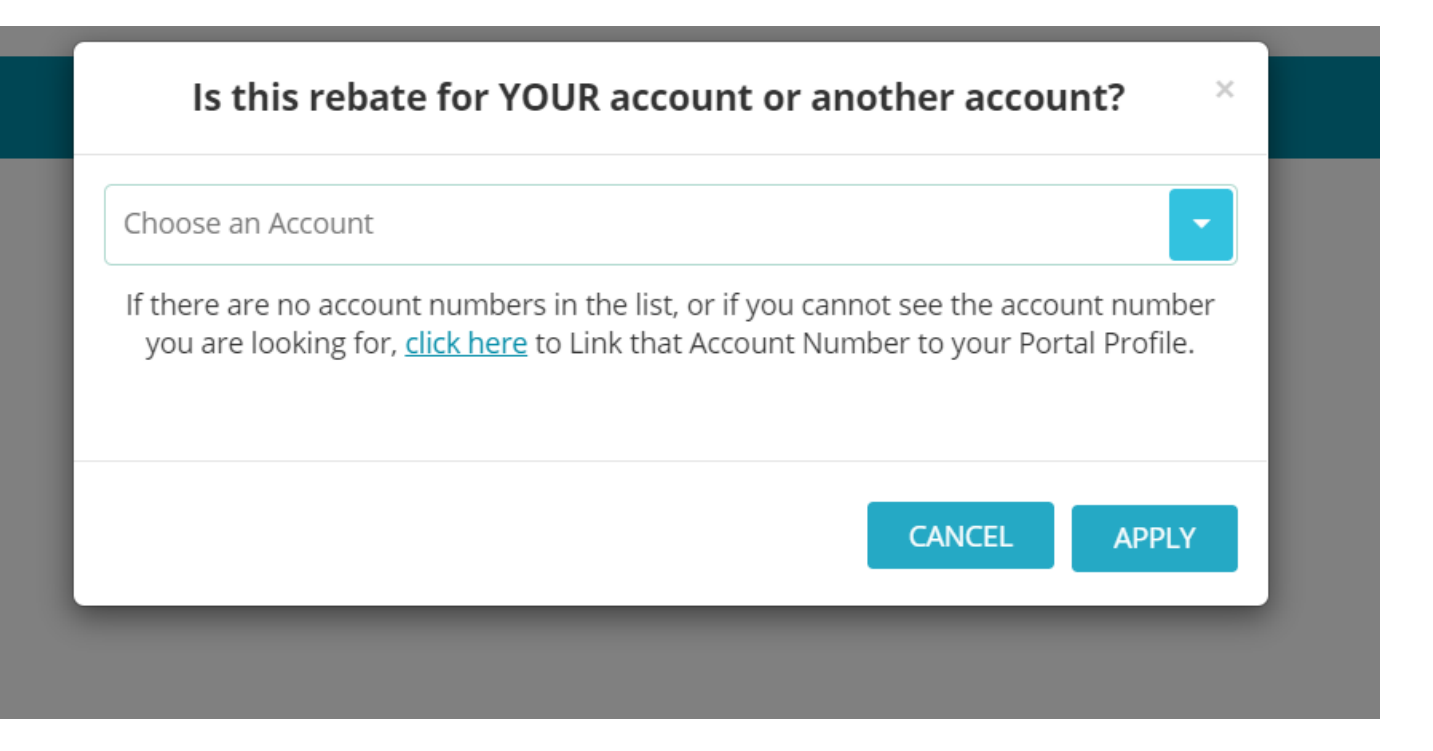

## Choose your number and hit apply

## **1**. Tree Purchase

Build a list of the trees in your rebate.

Select Tree Type

Date Purchased \*

Add Tree to List

3

\$ Cost per Tree \*

Latin name goes into tree type Put in the total amount from your tree rebate form, minus Please select the Tree Type from the list or if not on the list enter the type on the right: the total cost of mulch Begin typing your plant name to narrow the list... OR if you have more than 1 tree divide the total cost by Enter the date purchased and installed, the cost per tree, and how many of this type: the number of trees you got. Minus the cost of mulch. Number of this type of tree Then put that result into the Cost per tree Click the ADD button to add this tree to your list: Put in Date and the number of trees of that species that you got REPEAT Steps 1-2 for each type of tree in your rebate application. When complete move on to the next section below.: Click add tree to list Requested Adjusted Date Calc. Line Calc. Total (25%) Installed Total ( Repeat for all the different Number Cost Number Cost

Plant Common Name ( and Date Scientific Name) Purchased species of trees you got. 0

Build a list of the trees in your rebate.

# This is how it should look for example

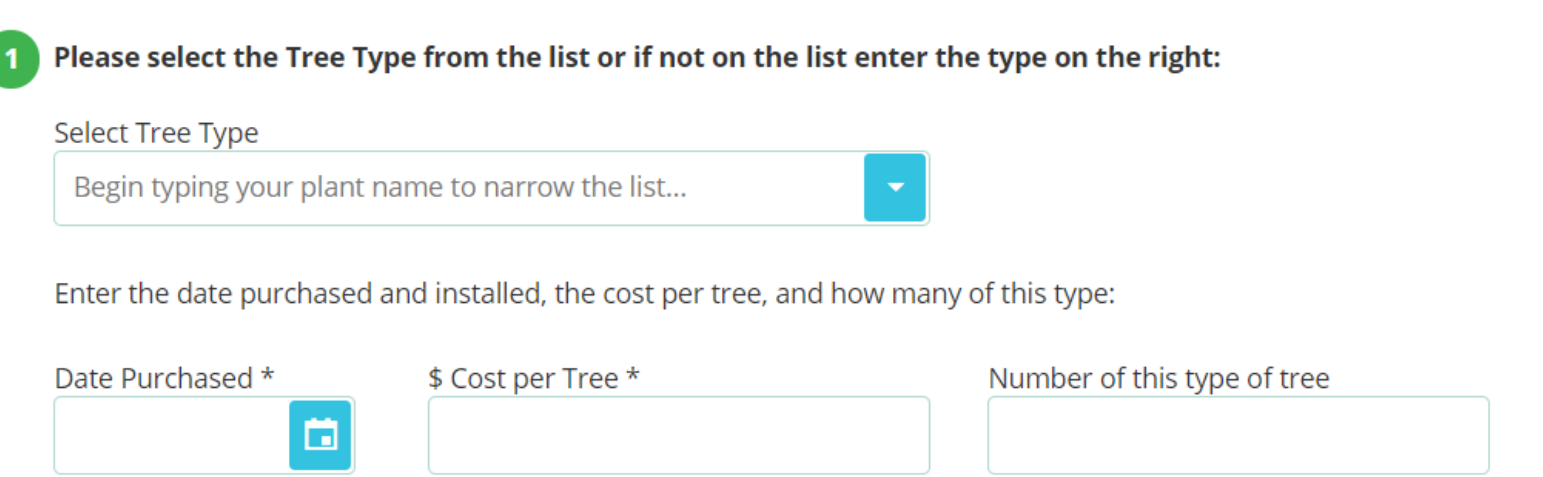

2 Click the ADD button to add this tree to your list:

#### Add Tree to List

3 REPEAT Steps 1-2 for each type of tree in your rebate application. When complete move on to the next section below.:

| Plant Common Name ( and<br>Scientific Name) | Date<br>Purchased | Date<br>Installed | Requested |      |                           | Adjusted |      |                           |               |
|---------------------------------------------|-------------------|-------------------|-----------|------|---------------------------|----------|------|---------------------------|---------------|
|                                             |                   |                   | Number    | Cost | Calc. Line<br>Total (25%) | Number   | Cost | Calc. Line<br>Total (25%) |               |
| Redbud (Cercis sp.)                         | 01/01/2000        |                   | 1         | 238  | 59.50                     | 1        | 238  | 59.5                      | <u>Delete</u> |
|                                             |                   |                   |           |      | 59.5                      |          |      | 59.5                      |               |

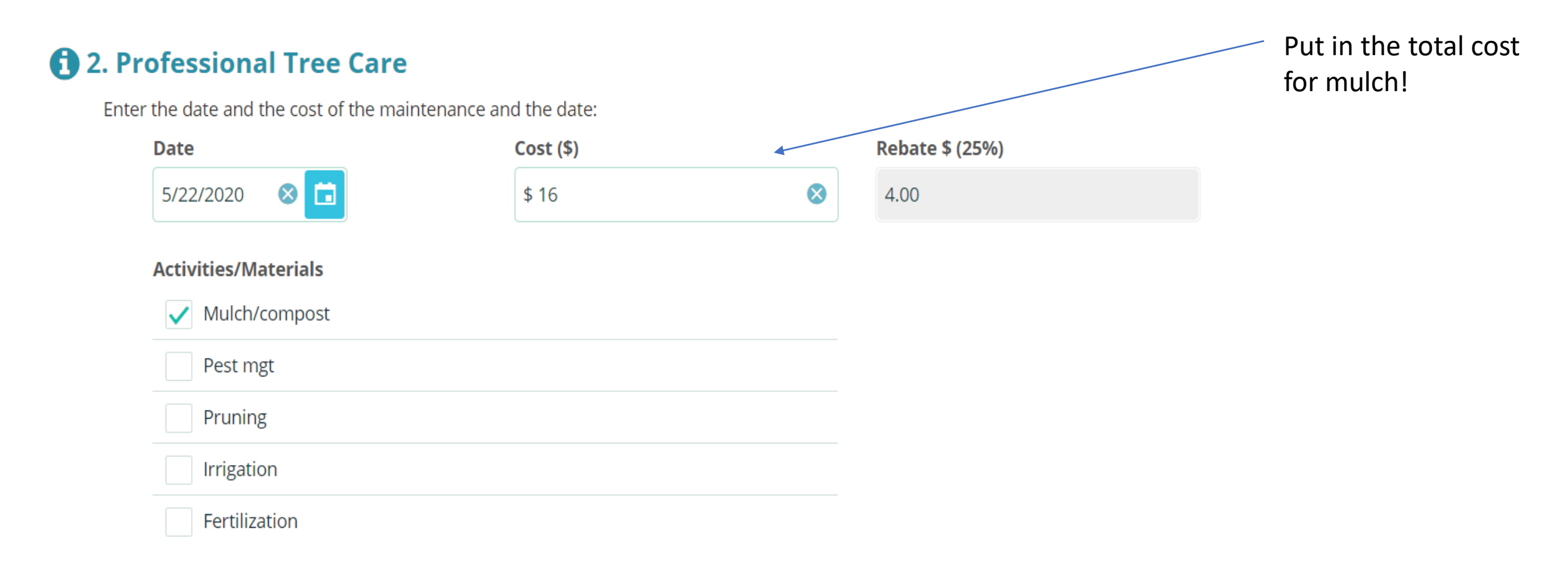

\* Be sure to attach your proof of purchase or invoice. Total cost must match item(s) or invoice.

### Upload Receipts and Other Files \*

You can upload any receipt image files, or other files here. To upload a file, simply drag it to the dotted outlined box, or click the 'Select File' button to find and select the file.

Select file OR Drag and Drop Files HERE

**Uploaded File List** 

Have you uploaded the required Receipt image file? \*

Upload a photo of the receipt

OR email a copy of the receipt in

OR call the Water Authority **and leave a message** 842-9287 option #4

Or call Tree New MExico

Or mail it into PO box 568 at zip 87103 **attention Denise Rumley** must be on the envelope